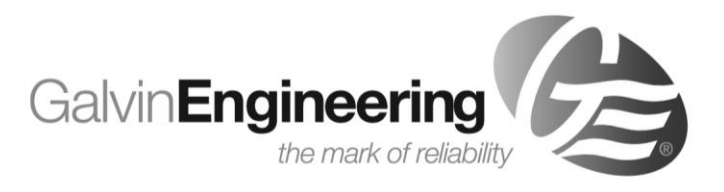

# **Product Installation Guidelines**

Document No.: 001.00.00.01 Version 1, 4 November 2022, Page **1** of **6** 

# Flowmatic® Concealed Sensor Assembly with **Solenoid (Proximity/Wave Activated)**

#### **PRODUCT CODE:**

- **TZ-IQWAVEB** -
- TZ-IQSENSEB
- TZ-IQSENSEBKIT
- **TZ-IQWAVEM TZ-IQWAVEMKIT**

**TZIQWAVEBKIT** 

- TZ-IQSENSEM - TZ-IQSENSEMKIT

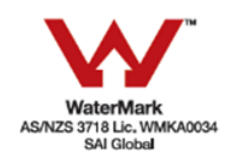

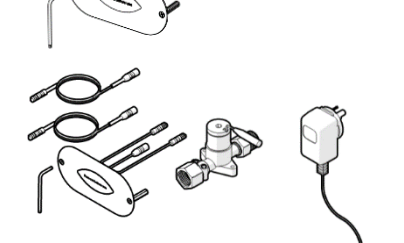

### **TECHNICAL DATA**

| Inlet                                                                                                    |                         |     | 1/2" BSP – Female |  |
|----------------------------------------------------------------------------------------------------|-------------------------|-----|-------------------|--|
| Outlet                                                                                                    | 1/2" BSP - Male         |     |                   |  |
| Headwork                                                                                                    | Solenoid                |     |                   |  |
| Power Supply                                                                                                    | TZ-IQWAVEB, TZ-IQSENSEB |     | Battery           |  |
| Power Suppry                                                                                                    | TZ-IQWAVEM, TZ-IQSENSEM |     | Main              |  |
|                                                                                                    | Input Voltage           |     | 6V DC             |  |
|                                                                                                    | Power Consumption       |     | -                 |  |
|                                                                                                    | Cable length            |     | 3.2m              |  |
| Solenoid                                                                                                    | Pressure Range (kPa)    | Min | 50                |  |
|                                                                                                    |                         | Max | 500               |  |
|                                                                                                    | Temperature (%C)        | Min | 5                 |  |
|                                                                                                    | Temperature ( C)        | Max | 80                |  |
| Finish                                                                                                    |                         |     | SS Faceplate      |  |
| NOTE: Galvin Specialised continually strive to improve their products. Specifications may change without notice. |                         |     |                   |  |

#### SENSOR DETAILS

| Hardware                            | Varox 4.2.2                                          |
|-------------------------------------|------------------------------------------------------|
| Software                            | IQ7VARIR2V 7.15-0256, release 15.5.2015              |
| Input Voltage                       | 6.75V DC – 0.5A                                      |
| Cable length                        | 3.2m                                                 |
| Sensor function                     | Standard washbasin (with proximity sensor)           |
| Preset line purge feature interval: | 12 hours after last flush, water flow duration 3 min |
| Preset continuous run:              | 5 min                                                |
| Sensor range:                       | Sensor1 and Sensor2 custom made steps                |
|                                     |                                                      |

# **TOOLS REQUIRED**

- Power drill
- Spanner or adjustable crescent
- Screw driver

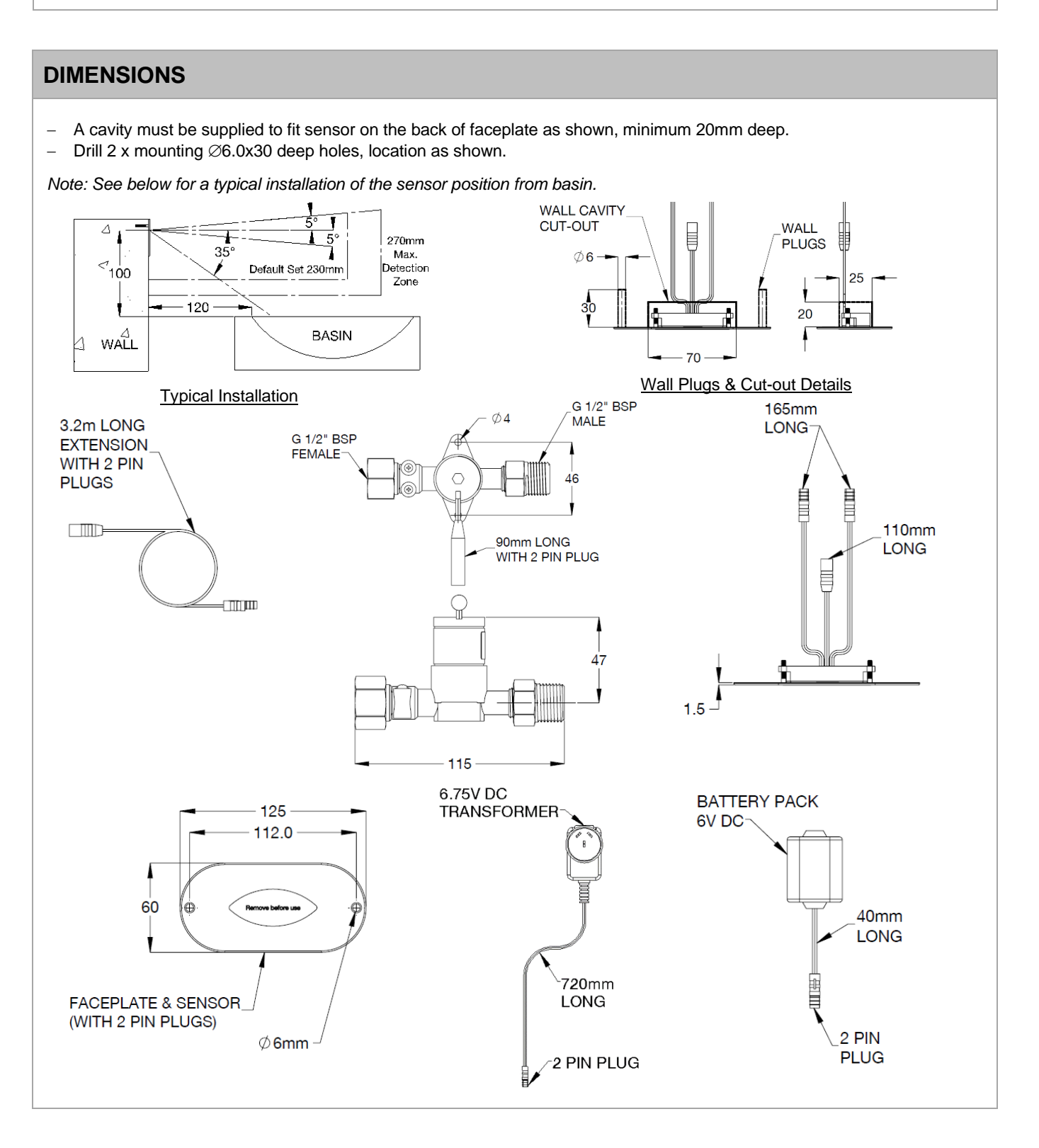

#### INSTALLATION

**INSTALLATION COMPLIANCE:** Galvin Specialised products must be installed in accordance with these installation instructions and in accordance with AS/NZS 3500, the PCA and your local regulatory requirements. Water and/or electrical supply conditions must also comply to the applicable national and/or state standards. Failing to comply with these provisions shall void the product warranty and may affect the performance of the product.

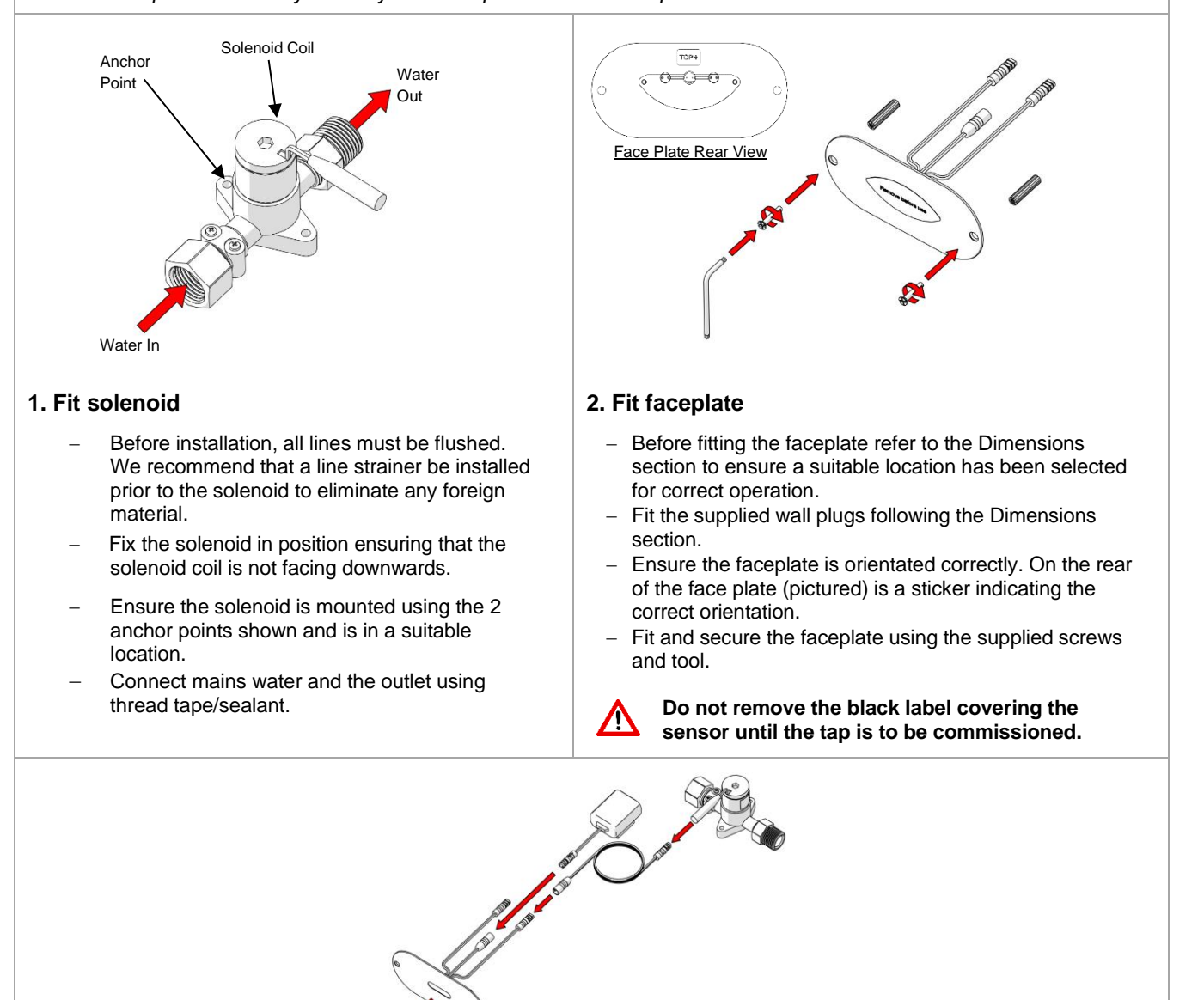

#### 3. Fit connections and test

- The extension cable can be used for either the battery or the solenoid.
- Connect the solenoid to either of the male connections on the rear of the sensor and the battery to the female connection (as shown).
- Remove label covering the sensor.
- Start sensor; Refer to the following section Sensor Setting Instructions
- Check for any leaks and correct operation.

| SENSOR SETTING INSTRUCTIONS |                                          |                 |       |                   |                                |  |
|-----------------------------|------------------------------------------|-----------------|-------|-------------------|--------------------------------|--|
| Signs                       | 0                                        | Touch function  | touch | Ŵ                 | Hand/object within sensor area |  |
|                             | $\bullet \bullet \bullet$                | Water flows     | 0     | LED flashes Green |                                |  |
| symbols                     | XX                                       | Water flow stop |       | 2                 | LED flashes Red                |  |
|                             | H – hours / min. – minutes / sec seconds |                 |       |                   |                                |  |

| FUNCTION                                       | PROCEDURE                                                                                      | FEEDBACK<br>SIGNAL                          | INFORMATION                         | DEFAULT   | SETTING<br>RANGE<br>Via IQUA<br>Touch |
|------------------------------------------------|------------------------------------------------------------------------------------------------|---------------------------------------------|-------------------------------------|-----------|---------------------------------------|
| First startup                                  | 1x 🖑 app. 4 sec. till                                                                          | <b>**</b>                                   | Remove hand/object from sensor area |           |                                       |
| After<br>installation                          | wait                                                                                           | 2 +        2x/sec., keep out of sensor area |                                     |           | -                                     |
|                                                | wait till <b>0</b> 1x Confirmation, ready for operation                                        |                                             |                                     |           |                                       |
| Temporary<br>off                               | 1x 🞯 app. 2 sec. till                                                                          | <b>0</b> 1x                                 | Extended function mode is active    |           |                                       |
| «Cleaning<br>mode»<br>Activate                 | 2x                                                                                             |                                             | 2 min.                              |           |                                       |
|                                                |                                                                                                |                                             |                                     |           |                                       |
| l emporary<br>off                              | 1x 🞯 app. 2 sec.                                                                               | <b>0</b> 1x                                 | 1x Manual stop                      |           |                                       |
| Stop                                           | or automatic                                                                                   | <b>1</b> x                                  | Automatic after preset time         |           |                                       |
| Continuous<br>run<br>Activate                  | 1x 🞯 app. 2 sec. till                                                                          | <b>1</b> x                                  | Extended function mode is active    |           |                                       |
|                                                | 1x <b>(</b> minimum 3 sec.)                                                                    | C. Water flows after releasing              |                                     | 5 min.    | 0.5-20 min.<br>(in 0.5<br>stops) min  |
| Continuous                                     | Continuous 1x  app. 2 sec.                                                                     |                                             | Manual stop                         |           |                                       |
| Stop                                           | or automatic                                                                                   | XXX                                         | Automatic after preset time         |           |                                       |
| Follow up<br>Time control                      | 1x 🞯 app. 2 sec. till                                                                          | <b>1</b> x                                  | Extended function mode is active    |           |                                       |
| For normal                                     | 1x  app. 5 sec. till Ix                                                                        |                                             | 1 sec.                              | 0-10 sec. |                                       |
| Set / program                                  | 1x (1) 0 - 10 sec.2 +2 1x/sec., water flows during<br>touching - releasing defines<br>duration |                                             |                                     |           |                                       |
|                                                | after releasing <b>1</b> x Confirmation, ready for operation                                   |                                             |                                     |           |                                       |
| Time of water<br>flow For<br>continuous<br>run | 1x 🎯 app. 2 sec. till                                                                          | <b>0</b> 1x                                 | Extended function mode is active    | 5 min.    | 0.5-20 min<br>(in 0.5 min<br>steps)   |

| Time of water<br>flow For<br>continuous<br>run                                                                                                    | 1x @ minimum 3<br>sec. (max. 5 sec.) | <b>♦</b> ♦♦+ <b>0</b>                                                                                                    | Touch max. 5 sec., water flows after releasing, number of <b>1</b> (1x-40x) shows current setting                                                                                                    |        | 0.5-20 min                  |
|----------------------------------------------------------------------------------------------------|--------------------------------------|----------------------------------------------------------------------------------------------------|----------------------------------------------------------------------------------------------------|--------|-----------------------------|
| line purge<br>feature<br>activate /<br>deactivate<br><< Automatic<br>flush on set<br>interval>><br>(time of<br>waterflow: 3<br>min)<br>line purge<br>feature<br>activate /<br>deactivate<br><< Automatic<br>flush on set<br>interval>><br>(time of<br>waterflow: 2 | 1x <b>@</b> keep touched till        | <b>2</b> 1x - 40x                                                                                                    | 1x <b>2</b> =0.5 min 40x <b>2</b> = 20.0 min. releasing defines duration                                                                                                    | 5 min. | (in 0.5 min<br>steps)       |
|                                                                                                    | after releasing                      | <b>2</b> + <b>1</b> 1x                                                                                                    | check / confirmation of setting by repeating number of <b>2</b> (1x - 40x) according to setting                                                                                                    | 12h    | 12 h<br>24 h                |
|                                                                                                    | 1x 🔘 app. 2 sec. till                | <b>1</b> x                                                                                                    | extended function mode is active                                                                                                    |        | 48 h                        |
|                                                                                                    | 1x 🞯 app. 25 sec. till               | <b>2</b> 1x - 4x                                                                                                    | <ul> <li>1x= off, 2x=12h, 3x= 24h,</li> <li>4x= 48h ignore flashes after 5 sec.</li> <li>and 10 sec. – keep touched till</li> <li>1x - 4x after app. 25 sec.,</li> <li>releasing defines interval</li> </ul> | 12h    | Off<br>12 h<br>24 h<br>48 h |
|                                                                                                    | Wait till                            | <b>1</b> x                                                                                                    | Confirmation, ready for operation                                                                                                    |        |                             |
| min)<br>restart<br>electronics                                                                                                    | 1x 🕲 app. 2 sec. till                | <b>1</b> x                                                                                                    | extended function mode is active                                                                                                    |        |                             |
| restart<br>electronics                                                                                                    | 2x 🕲 a app. 0,5 sec                  | 2                                                                                                    | Pulsing during active function                                                                                                    |        |                             |
|                                                                                                    | 1x 🞯 app. 5 sec. till                | <mark>2</mark> 4x                                                                                                    | 1x/sec.                                                                                                    |        |                             |
|                                                                                                    | Release and wait till                | Image: 1     Image: 2     +     Image: 4     Image: 4 <td></td> <td></td> |                                                                                                    |        |                             |
|                                                                                                    | Wait till                            | <b>1</b> x                                                                                                    | confirmation, ready for operation                                                                                                    |        |                             |
|                                                                                                    |                                      |                                                                                                    |                                                                                                    |        |                             |

# TROUBLESHOOTING

| PROBLEM                          | CAUSE                                                                                                    | RECTIFICATION                                                                                                    |
|----------------------------------|----------------------------------------------------------------------------------------------------|----------------------------------------------------------------------------------------------------|
| Sensor Not Responding            | <ul> <li>Damaged or scratched lens</li> <li>Sensor length to short</li> <li>Lead damaged</li> <li>No power</li> <li>Waving hand too fast</li> </ul> | <ul> <li>Replace the sensor unit</li> <li>Adjust beam to correct length.</li> <li>Replace connected item.</li> <li>Check power is on or replace battery</li> <li>Slow down the action in front of the sensor</li> </ul> |
| False Activation                 | <ul><li>Sensor length too long</li><li>Reflection from a light source</li></ul>                                                                     | <ul> <li>Adjust sensor length to correct length</li> <li>Re-align sensor or shield light source</li> </ul>                                                                                                    |
| Water is not flowing from outlet | <ul><li>Water is off</li><li>Solenoid isn't activating</li></ul>                                                                                    | <ul> <li>Turn on mains water</li> <li>Remove and check the solenoid for debris.<br/>Clean and re-install. Replace solenoid if faulty.</li> </ul>                                                                        |

#### WARRANTY

The warranty set forth herein is given expressly and is the only warranty given by the Galvin Engineering Pty Ltd. With respect to the product, Galvin Engineering Pty Ltd makes no other warranties, express or implied. Galvin Engineering Pty. Ltd. hereby specifically disclaims all other warranties, express or implied, including but not limited to the implied warranties of merchantability and fitness for a particular purpose.

Galvin Engineering Pty Ltd products are covered under our manufacturer's warranty available for download from www.galvinengineering.com.au Galvin Engineering Pty Ltd expressly warrants that the product is free from operational defects in workmanship and materials for the warranty period as shown on the schedule in the manufacturer's warranty. During the warranty period, Galvin Engineering will replace or repair any defective products manufactured by Galvin Engineering without charge, so long as the terms of the Manufacturer's warranty are complied with.

The remedy described in the first paragraph of this warranty shall constitute the sole and exclusive remedy for breach of warranty, and Galvin Engineering Pty Ltd shall not be responsible for any incidental, special or consequential damages, including without limitation, lost profits or the cost of repairing or replacing other property which is damaged if this product does not work properly, other costs resulting from labour charges, delays, vandalism, negligence, fouling caused by foreign material, damage from adverse water conditions, chemical, electrical or any other circumstances over which Galvin Engineering has no control. This warranty shall be invalidated by any abuse, misuse, misapplication, improper installation or improper maintenance or alteration of the product.

Within Australia: **1300 514 074** Outside Australia: P: **+61 (0)8 9338 2344** F: +61 (0)8 9338 2340 sales@galvinengineering.com.au **www.galvinengineering.com.au** ABN: 78 008 719 382 PERTH I SYDNEY I MELBOURNE I BRISBANE I ADELAIDE

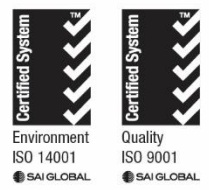